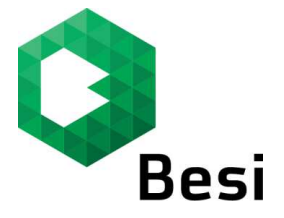

## How to log into the Besi Webshop

## Step 1:

Log on to www.webshop.besi.com

| Besi                                           |                                                                                                    |  |
|------------------------------------------------|----------------------------------------------------------------------------------------------------|--|
| BESI Spares &                                  | Tooling Online Shop                                                                                                    |  |
| Partner Login<br>Please login to use t<br>User | he various functions of our Besi Online Shop. Browse through the product catalogue, enter orders or search for any documents. If you have any questions please send us an E-mail |  |
|                                                |                                                                                                    |  |
| Have you forgotten<br>Registration             | your password or user ID?                                                                                                    |  |

Enter the user id and password.

Click on "logon" to access into the web shop.

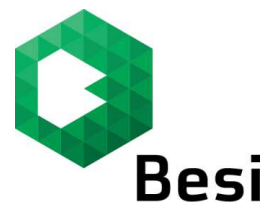

## Step 2:

| Besi                                                                                                    | You are logged in as:                | 23872.   Customer: Internal Webshop user (USD), Steinhausen            |
|----------------------------------------------------------------------------------------------------|--------------------------------------|------------------------------------------------------------------------|
|                                                                                                    | Key in your PO number to search      | Key in part number to search                                           |
| Shop Documents / History                                                                                                    |                                      |                                                                        |
| You are here: Home » Customer selection                                                                                                    |                                      |                                                                        |
| Dear Mr. Poh, Welcome to the BESI Online Store!                                                                                                    |                                      | Contact us                                                             |
|                                                                                                    | 1                                    | For consulting services, please use the following contact information: |
|                                                                                                    |                                      | Using Chat Service                                                     |
|                                                                                                    |                                      | Please click here to connect.                                          |
| The second                                                                                                    |                                      | By mail                                                                |
|                                                                                                    |                                      | webshop@besi.com                                                       |
| We are pleased to welcome you to BESI Online Store.                                                                                                    |                                      | By phone:                                                              |
| Besi Online Store allows you to order our parts in a simple and fast way. You are able to check prices<br>free. You can also retrieve past orders for information.<br>We are constantly improving to serve you better. Therefore your valuable feedback will be greatly app | and availability hassle<br>reciated. | Singapore Time<br>08:00-17:00 ((Monday - Friday)<br>+ 65 6303 7000     |
|                                                                                                    |                                      | WE ACCEPT                                                              |
|                                                                                                    |                                      | VISA MasterCard                                                        |

You will be directed to the home page of the Webshop.

You may start with your online activities.

On the home page, you can also toggle the language between English Language and Chinese Language.

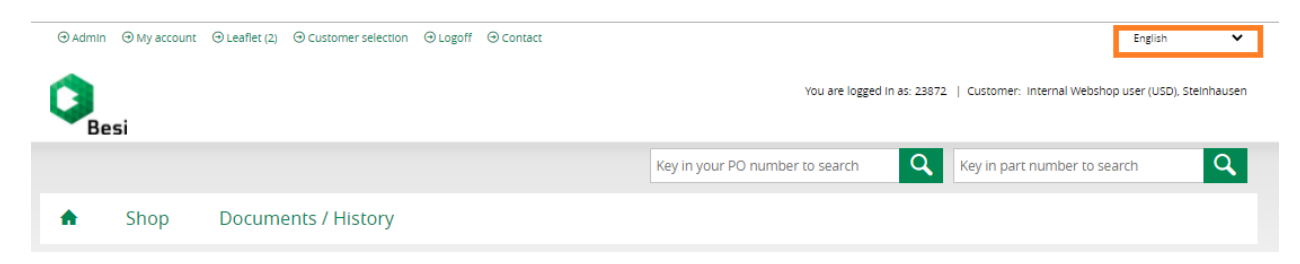

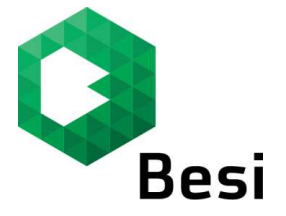

## How to reset your password

\*\*\* If you have forgotten your user id or password, please click on "have you forgotten your password or user ID".

| Besi        |                                                                                                    |
|-------------|----------------------------------------------------------------------------------------------------|
|             |                                                                                                    |
| BESI Spa    | res & Tooling Online Shop                                                                                                    |
| Partner     | Login                                                                                                    |
| Please logi | to use the various functions of our Besi Online Shop. Browse through the product catalogue, enter orders or search for any documents. If you have any questions please send us an E-mail |
| User        |                                                                                                    |
| Password    | ••••                                                                                                    |
|             |                                                                                                    |
| LOGON       |                                                                                                    |
| Have you f  | orgotten your password or user ID?                                                                                                    |
| Registratio | n                                                                                                    |
|             |                                                                                                    |
|             |                                                                                                    |
|             |                                                                                                    |
|             |                                                                                                    |
|             |                                                                                                    |
|             |                                                                                                    |
|             |                                                                                                    |
|             |                                                                                                    |
|             | -i                                                                                                    |
| Be          | וכ                                                                                                    |
|             |                                                                                                    |
| Have y      | ou forgotten your password or user ID?                                                                                                    |

| tten your passwo              | ord or user ID?              |                                                                                              |                                                                                                    |                                                                                                    |                                                                                                    |
|-------------------------------|------------------------------|----------------------------------------------------------------------------------------------|----------------------------------------------------------------------------------------------------|----------------------------------------------------------------------------------------------------|----------------------------------------------------------------------------------------------------|
| ail address. You will receive | an E-Mail with your access d | ata immediately.                                                                             |                                                                                                    |                                                                                                    |                                                                                                    |
|                               |                              |                                                                                              |                                                                                                    |                                                                                                    |                                                                                                    |
|                               |                              |                                                                                              |                                                                                                    |                                                                                                    |                                                                                                    |
|                               | tten your passwo             | tten your password or user ID?<br>ail address. You will receive an E-Mail with your access d | tten your password or user ID?<br>ail address. You will receive an E-Mail with your access data immediately. | tten your password or user ID?<br>ail address. You will receive an E-Mail with your access data immediately. | tten your password or user ID?<br>ail address. You will receive an E-Mail with your access data immediately. |

Key in your Email address and click on "send".

A link requesting to create a new password will be sent to the email provided.